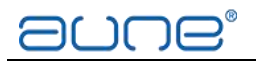

#### **Driver download & installation**

- \* Apple's macOS doesn't need any driver.
- \* Smartphones and portable music players don't need any driver.

#### For Windows users:

After connection, click the volume icon on taskbar, select "YUKI USB DAC with Amp", and the Yuki is ready for use.

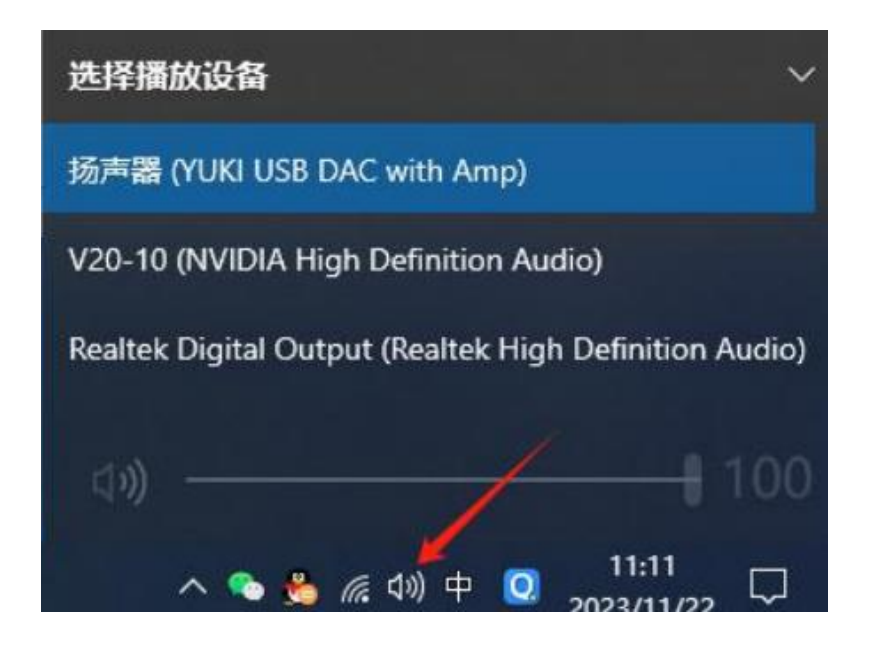

For high bit/rate native PCM or DSD files playback on Windows, a driver and foobar2000 are needed.

Please go to: <u>www.auneaudio.com</u>  $\rightarrow$  English  $\rightarrow$  Service & Support  $\rightarrow$  Downloads  $\rightarrow$  Yuki and download the <u>driver</u>.

|                           | A                 |
|---------------------------|-------------------|
| Driver/Firmware           | User Manual       |
| Yuki USB Driver (Windows) | Yuki User Manual  |
|                           | Yuki DSD Settings |

Extract the .zip file and double click the .exe file to begin the installation.

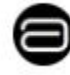

aune USB Audio Drivers\_setup\_WHQL.exe

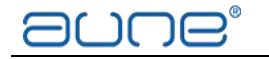

| aune USB Audio Drivers | - • ×                                                                                                    |
|------------------------|----------------------------------------------------------------------------------------------------|
| ອບຕອ                   | 欢迎使用 aune USB Audio Drivers<br>安装向导                                                                                                  |
|                        | 这个向导将指引你完成 aune USB Audio Drivers 的安<br>装进程。<br>在开始安装之前,建议先关闭其他所有应用程序。这将<br>允许"安装程序"更新指定的系统文件,而不需要重新<br>启动你的计算机。<br>单击[安装(I)]开始安装进程。 |
|                        |                                                                                                    |

V

During the installation, the Yuki will be required to plug in  $\downarrow$ 

|                       | , brivers <u>E1±</u> Q* | а, Щ <del>с</del> IK « |           |            |
|-----------------------|-------------------------|------------------------|-----------|------------|
| <u> </u> 近行: regsvr32 | 2.exe /s ~C:\Windo      | ows\SysWOW64\ctasi     | o. dl1~   |            |
| 显 🖨 aune              | USB Audio Driver        | s                      |           | ×          |
|                       | 设备连接电脑后,设               | 青点击确定键来安装驱             | 动或点击取消键退; | <b>ж</b> . |
|                       |                         |                        |           |            |

Connect the Yuki to the computer (If you have plugged it in earlier, please replug it.) Follow the prompts to complete the installation.

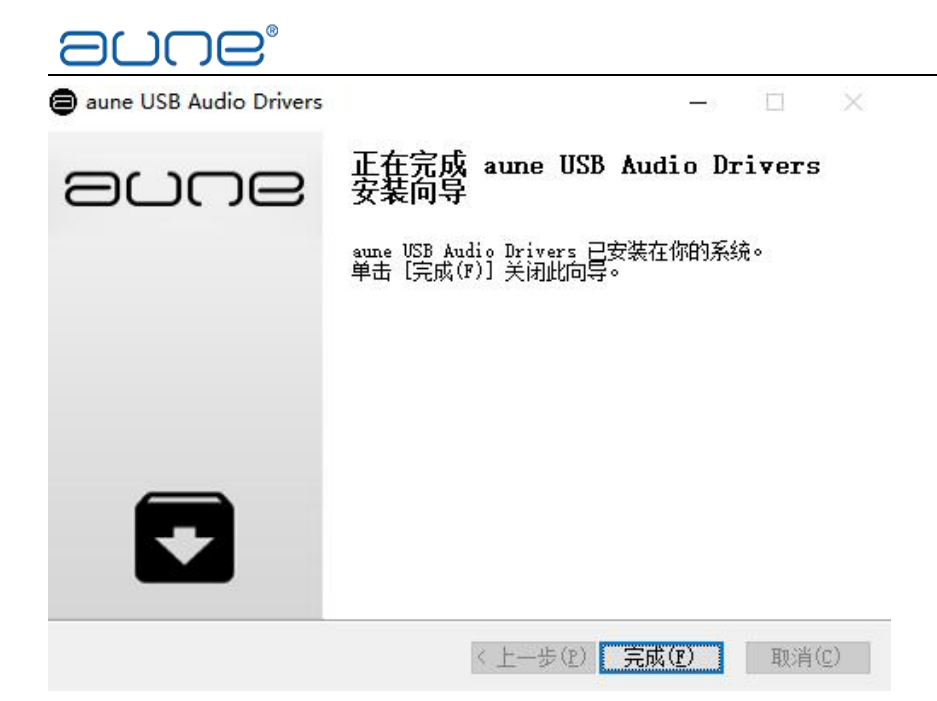

# foobar2000

Install foobar2000;

Download ASIO plugin: https://www.foobar2000.org/components

Download ASIO proxy: https://sourceforge.net/projects/sacddecoder/files/foo\_input\_sacd/foo\_input\_sacd-0.5.3-ASIOProxyInstall.zip/download

Download SACD plugin (foo\_input\_sacd-xx.zip): http://sourceforge.net/projects/sacddecoder/files/foo\_input\_sacd

Double click foo\_input\_sacd-0.5.3-ASIOProxyInstall to install the ASIO driver

| ASIO Proxy for foobar20       | 000 Setup: Installat<br>ou want to install and und<br>Click Next to continue. |       | e compone | ×<br>ents |
|-------------------------------|-------------------------------------------------------------------------------|-------|-----------|-----------|
| Select components to install: | ASIOProxy (requi                                                              | ired) |           |           |
| Space required: 175.0KB       |                                                                               |       |           |           |
| Cancel Nullsoft Instal        | l System v2.46                                                                |       | Nex       | t >       |

#### 

Double click the component files to install the plugins

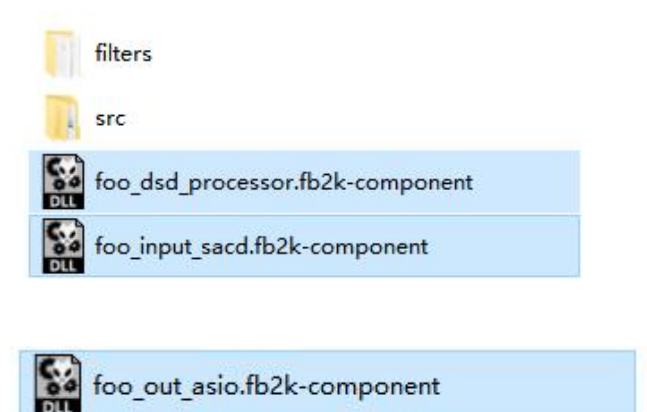

#### Click 【Apply】, and confirm restart

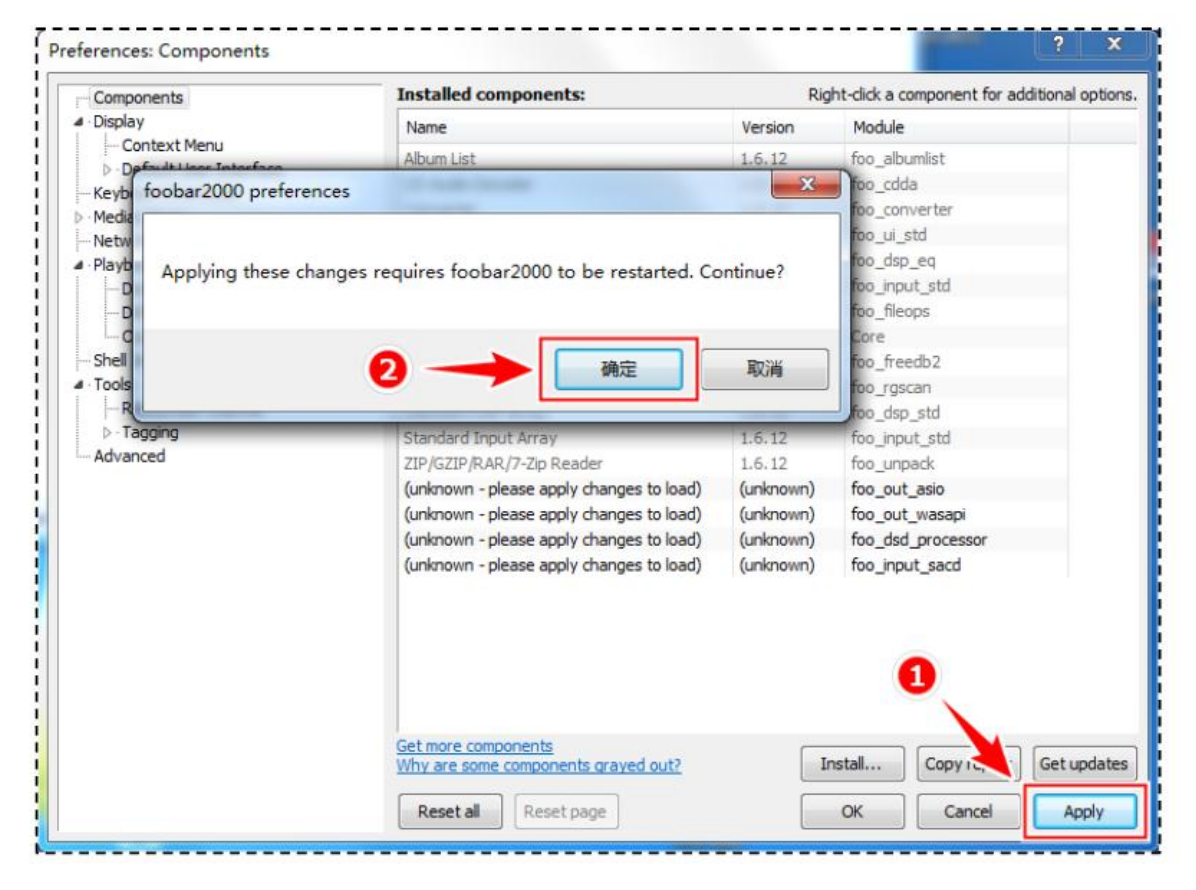

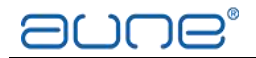

# foobar2000 restarts - go to $\$ File $\$ - $\$ Preferences $\$ and check if the plugins are successfully installed

?

X

Preferences: Components

| Components         | Installed components: Right-click a component for additional options |            |                          |            |  |  |
|--------------------|----------------------------------------------------------------------|------------|--------------------------|------------|--|--|
| > Display          | Name                                                                 | Version    | Module                   |            |  |  |
| Keyboard Shortcuts | Album List                                                           | 4.7        | foo_albumlist            |            |  |  |
| > Media Library    | ASIO Output                                                          | 2.2.1      | foo_out_asio             |            |  |  |
|                    | CD Audio Decoder                                                     | 3.0        | foo_cdda                 |            |  |  |
| Decoding           | Converter                                                            | 1.5.4      | foo_converter            |            |  |  |
|                    | Default User Interface                                               | 1.5.4      | foo_ui_std               |            |  |  |
| > Output           | DSD Processor                                                        | 1.3.2      | foo_dsd_processor        |            |  |  |
|                    | Equalizer                                                            | 1.2.1      | foo_dsp_eq               |            |  |  |
| Tools              | FFmpeg Decoders                                                      | 3.4.6-0ac9 | foo_input_std            |            |  |  |
| Advanced           | File Operations                                                      | 1.5.4      | foo_fileops              |            |  |  |
|                    | foobar2000 core                                                      | 1.5.4      | Core                     |            |  |  |
|                    | Online Tagger                                                        | 0.7        | foo_freedb2              |            |  |  |
|                    | ReplayGain Scanner                                                   | 1.5.4      | foo_rgscan               |            |  |  |
|                    | Standard DSP Array                                                   | 1.5.4      | foo_dsp_std              |            |  |  |
|                    | Standard Input Array                                                 | 1.5.4      | foo_input_std            |            |  |  |
|                    | Super Audio CD Decoder                                               | 1.5.10     | foo_input_sacd           |            |  |  |
|                    | ZIP/GZIP/RAR Reader                                                  | 1.8        | foo unpack               |            |  |  |
|                    | Get more components                                                  |            |                          | 1          |  |  |
|                    | Why are some components grayed ou                                    | <u>it?</u> | tall <u>C</u> opy report | Get update |  |  |

#### Go to {Preference} - {Playback} - {Output} Set {Device} to {ASIO: foo\_dsd\_asio}

?  $\times$ Preferences: Output Components Device ✓ Display ASIO : foo\_dsd\_asio ~ - Context Menu ✓ Default User Interface - Background and Notifications **Buffer length** - Colors and Fonts Playlist View Keyboard Shortcuts Media Library 1000 ms Album List Warning: setting too low buffer length may cause some visualization effects to stop working. Networking ✓ Playback **Output format** Decoding DSP Manager Output data format: Dither ✓ Output ASIO Output data format will be chosen automatically for the selected device. Shell Integration

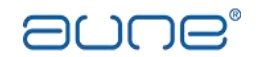

## Go to 【Output】 - 【ASIO】 - double click 【foo\_dsd\_asio】

| Preferences: ASIO                                                                                                    |                                                                                                    | ?     | ×     |
|----------------------------------------------------------------------------------------------------|----------------------------------------------------------------------------------------------------|-------|-------|
| Components Display Context Menu Context Menu Context Menu Context Menu Colors and Fonts Playlist View Keyboard Shortcuts                                                                               | ASIO drivers           aune USB Audio Device           foo_dsd_asio           PhonicUSB ASIO Driver                                                                                 |       |       |
| Media Library     Album List     Album List     Networking     Playback     Decoding     DSP Manager     Output     ASIO     Shell Integration     Tools     ReplayGain Scanner     SACD     · Tagging | Double-click an entry to activate the driver's control panel. Use 64-bit ASIO drivers Run with high process priority Custom channel mappings                                        | Add   | l New |
| ⊢freedb Tagger<br>> :UPnP<br>— Advanced                                                                                                    | This feature allows you to configure alternate channel mappings for your ASIO-en-<br>soundcards.<br>You may need to close and re-open the foobar2000 preferences dialog for your ne | abled | nove  |
|                                                                                                    | added mappings to appear as output devices in the "output" page.       Reset all     Reset page       OK     Cancel                                                                 |       | pply  |

## Set [ASIO Driver] to [aune UAD ASIO]

| rable playback err                       | Olsplay     Keyboard Shortcuts     Media Library     Modu List |            | aune UAD<br>aune USB A<br>foo_dsd_as<br>SXW UAD A | ASIO<br>Judio Device<br>sio<br>ISIO                                                  |
|------------------------------------------|----------------------------------------------------------------|------------|---------------------------------------------------|--------------------------------------------------------------------------------------|
| foo_dsd_asio v0.7.1.2                    |                                                                |            | ×                                                 |                                                                                      |
| ASIO Driver:<br>DSD Playback Method:     | aune UAD ASIO<br>ASIO Native                                   |            | •                                                 | entry to activate the driver's control panel.<br>ASIO drivers<br>an process priority |
| DSD to DSD Method:<br>PCM to DSD Method: | None                                                           | Fs:<br>Fs: | DSD512 •<br>DSD512 •                              | nannel mappings                                                                      |
| DSD/PCM Transition:                      | · ·                                                            |            |                                                   |                                                                                      |
|                                          | > Browser<br>- Controller<br>- Server<br>- Basic Settings      |            | This feature                                      | allowe way to configure alternate channel mannings for way ASTO_enabled              |

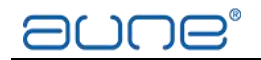

## Go to 【Tools】 - 【SACD】

#### Refer to the settings below:

|                  |                                       | The second second second second second second second second second second second second second second second se |  |
|------------------|---------------------------------------|----------------------------------------------------------------------------------------------------|--|
| 播放               |                                       |                                                                                                    |  |
| DSP 管理器          | ASTO Driver Model DSD -               |                                                                                                    |  |
| ▲ 输出             | ASIO DIIVEI Mode.                     |                                                                                                    |  |
| ASIO             | DCM Valumat                           |                                                                                                    |  |
| ▲ 输入             |                                       |                                                                                                    |  |
| DSDIFF Decoder   | PCM Samplerate: 176400 -              |                                                                                                    |  |
| <u> </u>         | PCM Samplerate. 176400 +              |                                                                                                    |  |
| SACD             | DSD2PCM Moder Direct (Devible Provide |                                                                                                    |  |
| ▷·标金<br>.http:// | Direct (Double+reds                   | Coad Jaave                                                                                                    |  |
| '伏捷健<br>雄体 庄     |                                       |                                                                                                    |  |
| 殊(P) 年<br>一      | Preferable Area:                      |                                                                                                    |  |
|                  | None                                  |                                                                                                    |  |
| 网络               | Catholis Teas                         | 2                                                                                                    |  |
| 显示               |                                       | 0                                                                                                    |  |
| 组件               | Edited Master Playback                |                                                                                                    |  |
| 高级               |                                       |                                                                                                    |  |
|                  |                                       |                                                                                                    |  |
|                  |                                       |                                                                                                    |  |
|                  |                                       |                                                                                                    |  |
|                  |                                       |                                                                                                    |  |
|                  |                                       |                                                                                                    |  |
|                  |                                       |                                                                                                    |  |
|                  |                                       |                                                                                                    |  |
|                  |                                       |                                                                                                    |  |
|                  |                                       |                                                                                                    |  |
|                  |                                       |                                                                                                    |  |
|                  |                                       |                                                                                                    |  |

Apply/OK. Done.

\* When using foobar2000 to play DSD files, there is switching noise when fast forwarding or changing songs. This is caused by the ASIO of the player software. Reducing the buffer time can significantly alleviate this phenomenon.